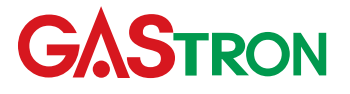

Headquarters / Engineering research laboratory : 23 Gunpo Advance d Industry 1-ro(Bugok-dong), Gunpo-si, Gyeonggi-do Tel +82-31-490-0800 Fax +82-31-490-0801

## Yeongnam business office / Plant:

55 Gonghangap-gil 85beon-gil, Gangseogu, Busan Metropolitan City Tel +51-973-8518 Fax +51-973-8519

E-mail:info@gastron.com

www.gastron.com

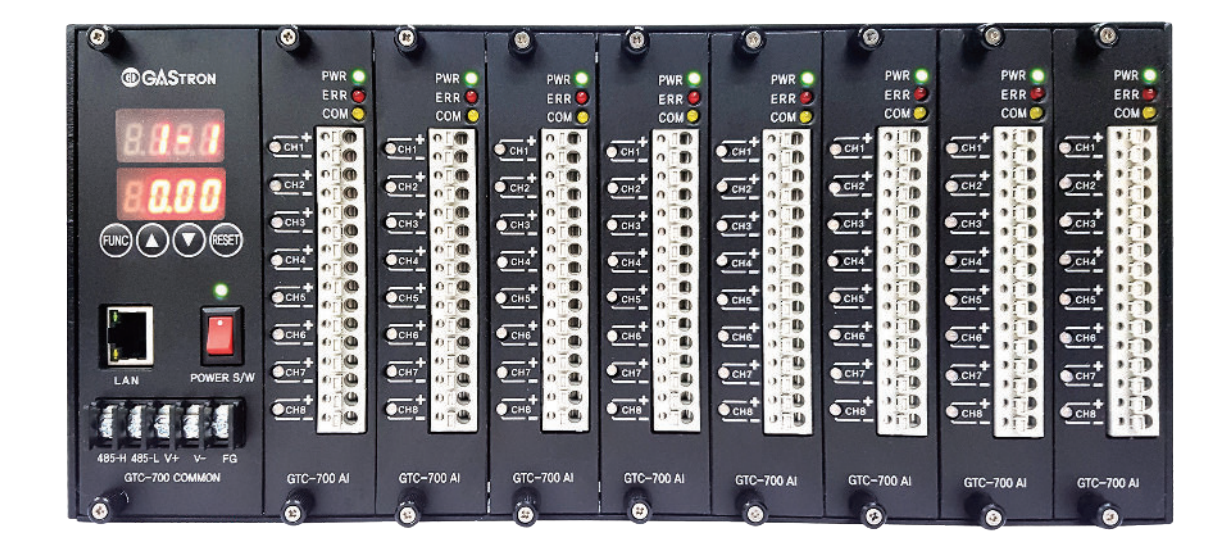

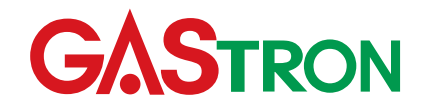

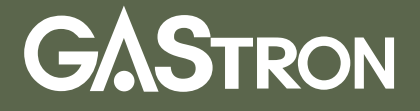

# **GTC-700** Instruction Manual

Read in detail for correct use.

# **Gas & Flame Detection System**

# GASTRON

In case of a problem after purchasing the product, please contact the address below.

- · Address : 23 Gunpo Advanced Industry 1-ro. Gunpo-si, Gyeonggi-do
- Tel :031-490-0800
- Fax :031-490-0801
- · URL : www.gastron.com
- : info@gastron.com • e-mail

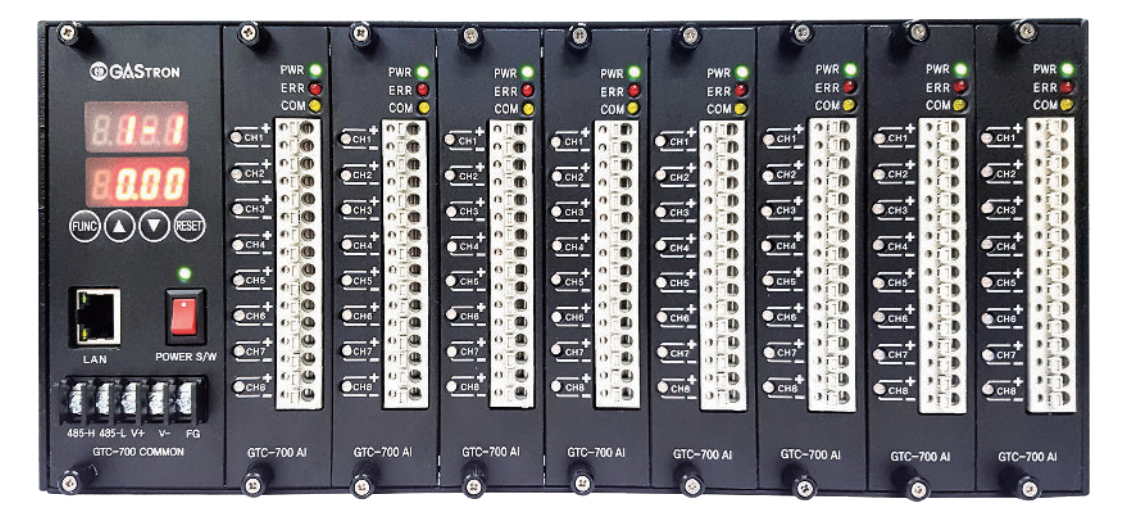

# Thank you very much for purchasing a product from Gastron Co. Ltd.

Our Gastron Co.Ltd. is a company specialized in Gas Detector & Gas Monitoring System and have been recognized by many customers for the best guality and use convenience. We always seek to help our customers to find the product they need and we continuously research to develop gas detectors that satisfies our customers. From now on, you can solve all problems related to gas detectors with the products of Gastron. We Gastron will be responsible for your satisfaction.

This user manual describes operation and simple maintenance methods etc. for the gas detector. Please read carefully and store it in a safe place. Using it as a reference will help a lot when you have a question during use

- least once per 6 months.
- measurement is recommended.
- Only an individual specialized in gas detector may disassemble the device.
- section
- inspection and calibration of the gas detector.

The product and manual are subject to change without a notice for the product's functional improvement and ease of use.

\* KOSHA GUIDE : P-135/6-2018 the calibration period is not specified.

For accurate operation of the gas detector, please perform an inspection and a calibration at

(\* In reference to KOSHA GUIDE: P-135/6-2018 / 7.2 In-house inspection, section 2) ■ For accurate operation of the gas detector, inspection and calibration using a reference gas before

■ Failure to calibrate may result in malfunction of the equipment due to aging of the sensor. ■ Wire specification for the power cable must be decided in reference to the "Installation cable length"

Please contact our company's technical support, e-mail, or website for inquiries related to

Calibration must be performed at a frequency requested by the manufacturer and shall be performed guarterly when

# Contents

| 1. | Overview             |                                                                                                    |                                                                                                    |  |
|----|----------------------|----------------------------------------------------------------------------------------------------|----------------------------------------------------------------------------------------------------|--|
| 2. | Characteristics      |                                                                                                    |                                                                                                    |  |
| 3. | Specifications       |                                                                                                    |                                                                                                    |  |
|    | 3.1.<br>3.2.<br>3.3. | Basic Specification (Based on 128 Channel)<br>Mechanical Specifications (Based on 128 Channel)<br>Environmental Specifications                                                                                                    | 7<br>7<br>7                                                                                                |  |
| 4. | Name                 | e and Description of Each part                                                                                                    | 8                                                                                                    |  |
|    | 4.1.<br>4.2.         | External Components                                                                                                    | 8<br>10                                                                                                    |  |
| 5. | Instal               | lation                                                                                                    | 11                                                                                                    |  |
|    | 5.1.<br>5.2.<br>5.3. | Power and External Signal Configuration<br>Channel Configuration<br>Input Signal Configuration<br>5.3.1. 3-wire Type Gas detector Connection Method<br>5.3.2. 2-wire Type Gas detector Connection Method                                       | 11<br>12<br>13<br>14<br>14                                                                                 |  |
| 6. | Oper                 | ation Method                                                                                                    | 15                                                                                                    |  |
|    | 6.1.<br>6.2.<br>6.3. | Power ON         Measuring Mode         Operation Setting         6.3.1. Configuration Mode         6.3.2. Calibration Mode         6.3.3. Signal Compensation Mode         6.3.4. TEST Mode         6.3.5. RS485 MODBUS Network Configuration | <ol> <li>15</li> <li>16</li> <li>17</li> <li>18</li> <li>20</li> <li>21</li> <li>22</li> <li>23</li> </ol> |  |
|    |                      | 6.3.6. MODBUS ICP/IP Network Configuration Mode                                                                                                    | 25                                                                                                    |  |

| 7. | Interface                                                      | 32 |
|----|----------------------------------------------------------------|----|
|    | 7.1. RS485 MODBUS Interface                                    | 32 |
|    | 7.1.1. Network Setting                                         | 32 |
|    | 7.1.2. RS485 MODBUS Register(Used Commonly with MODBUS TCP/IP) | 32 |
| 8. | Troubleshooting                                                | 33 |
| 9. | Drawings and Dimensions                                        | 34 |
|    |                                                                |    |
| 10 | . Revision History                                             | 35 |

# Contents

### GTC-700 Series Analog Mux Controller has various built-in functions and equipped with micro-processor and high resolution A/D converter, GTC-700 is constructed as central studio system and consists of one common unit that performs collection and display of measurement data and data communication and a 8-channel analog input unit that measures analog input signal (0 - 20 mA). Analog input unit can be expanded up to 16-channels depending on the service environment

GTC-700 Series is built with FND digital display (mA value) and LED that displays status of analog input channel, operation status of internal network, and power on status for the main power. It has RS-485 port and Ethernet port for data network

## 2. Characteristics

#### GTC-700 Series Analog Multiplexer Controller is convenient to build the monitoring system with RS-485 & Ethernet network. It can construct max. 128 detectors with 1 set of controller. It enables expansion of controller to construct 128 or more detectors. (Max. 32 sets, 4096 channels)

Analog input (0 - 20 mA) port is grounded to protect the system safely in an event of thunderbolt or surge. It is equipped with high performance microprocessor to scan 128-channels within 1 sec (0.64 sec). Each channel can be span calibrated for accuracy of measurement and calibrated to compensate the cable route.

#### 3.1. Basic Specification (Based on 128 Channel)

| ITEMS                                        | SPEC                                                                  | CIFICATION                                               |
|----------------------------------------------|-----------------------------------------------------------------------|----------------------------------------------------------|
| Input Signal                                 | Analog 4-20mA ( 0~ 20mA )                                             |                                                          |
| Input Voltage                                | Absolute min:<br>Nominal:<br>Absolute max:<br>Ripple maximum allowed: | 18V<br>24V<br>30V<br>1V pk-pk                            |
|                                              | Common Unit                                                           | 58mA@24VDC( normal )                                     |
| Max. Wattage                                 | Analog Unit                                                           | 32mA@24VDC( normal )                                     |
|                                              | For 128-channel configuration                                         | 595mA@24VDC(normal)                                      |
|                                              | Common Unit                                                           | 1.39W@24VDC (normal)                                     |
| Max. Wattage                                 | Analog Unit                                                           | 0.768W@24VDC ( normal )                                  |
|                                              | For 128-channel configuration                                         | 14.28W @24VDC ( normal )                                 |
|                                              | Common Unit                                                           | 4-Digit Seven Segment x 2                                |
| ivieasuring value Display                    | Analog Unit                                                           | Power, Error, Status LED                                 |
| Output Signal                                | Isolation RS-485 MODBUS, MODB                                         | JS TCP/IP                                                |
|                                              | Power                                                                 | Approx. 40 m when CVVS,CVVSB with shield AWG23 are used. |
| Cable Connection Length and Wire Requirement | RS485                                                                 | STP (Shielded Twisted Pair)<br>Max. 1 km                 |
|                                              | TCP/IP                                                                | CAT5 cable or equivalent RJ45<br>Max. 100m               |
| Approval                                     | CE                                                                    |                                                          |

#### 3.2. Mechanical Specifications (Based on 128 Channel)

| ITEMS                          | SPECIFICATION                   |
|--------------------------------|---------------------------------|
| Dimension                      | 593.5(W) x 132.5(H) x 120(D) mm |
| Weight including Sensor        | App. 4.7kg                      |
| Mounting Type                  | Wall mount                      |
| Body Material                  | aluminum alloy                  |
| Mounting Type<br>Body Material | Wall mount<br>aluminum alloy    |

#### 3.3. Environmental Specifications

| ITEMS                 | SPECIFICATION                |
|-----------------------|------------------------------|
| Operation Temperature | 0 to 55 °C                   |
| Storage Temperature   | 0 to 55 °C                   |
| Operation Humidity    | 5 to 99% RH (Non-condensing) |
| Pressure Range        | 90 to 110KPa                 |

## 3. Specification

#### 4.1. External Components

GTC-700 consists of 1 common unit and 16 analog input units. The analog input units are names as Slot1, Slot2,...Slot 16 from the left and min. 1 to max. 16 slots can be selected for configuration.

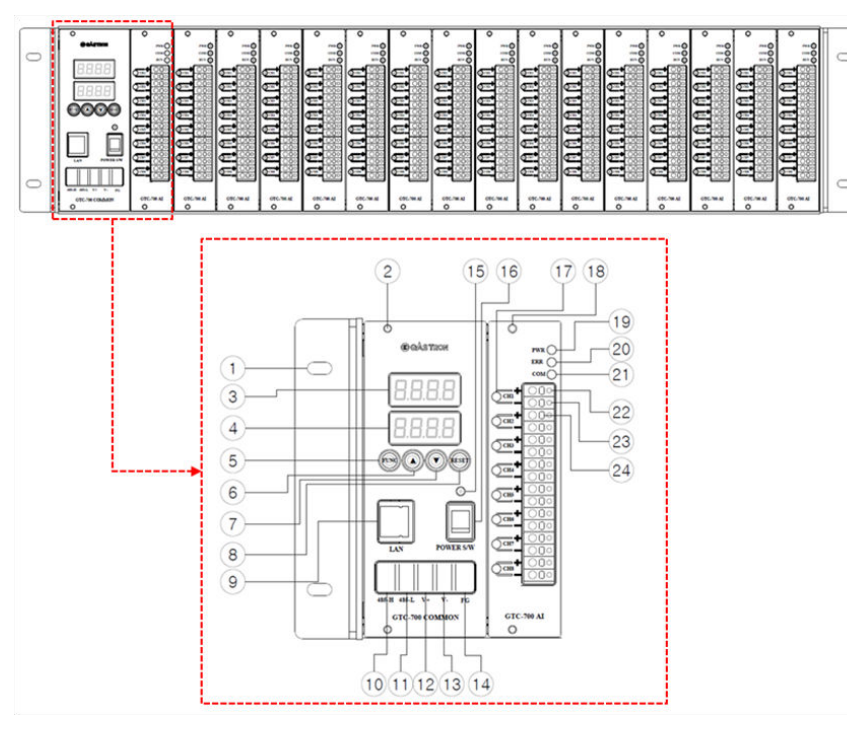

[Figure 1. GTC-700 External Components]

| NO | NAME               | DESCRIPTIONS                                                                      |
|----|--------------------|-----------------------------------------------------------------------------------|
| 1  | Mount hole         | Mount hole for fixing the product                                                 |
| 2  | Common Unit holder | It is used for detachment or fixing of Common unit.                               |
| 3  | First FND          | It displays measuring channel and main/sub menu.                                  |
| 4  | Second FND         | It displays measurement and menu setting value of the selected channel.           |
| 5  | Function key       | It is used to enter a setting mode or move between menu.                          |
| 6  | Up key             | It is used to move between measuring channel and to adjust setting.               |
| 7  | Down key           | It is used to move between measuring channel and to adjust setting.               |
| 8  | Reset key          | It is used to return to the previous step in setting modes or to the main screen. |

| NO | NAME                                   | DESCRIPTIONS                                                                                                    |
|----|----------------------------------------|----------------------------------------------------------------------------------------------------|
| 9  | Ethernet Connector                     | Ethernet Network Connector                                                                                                    |
| 10 | RS-485-H Terminal                      | RS-485 Network High Line Connection Terminal                                                                                                    |
| 11 | RS-485-L Terminal                      | RS-485 Network Low Line Connection Terminal                                                                                                    |
| 12 | Main Power Terminal (V+)               | Device Power '+' Connection Terminal (Normal 24 VDC)                                                                                                  |
| 13 | Main Power Terminal (V-)               | Device Power '-' Connection Terminal (Normal 24 VDC)                                                                                                  |
| 14 | Frame Ground Terminal                  | Frame Ground Terminal                                                                                                    |
| 15 | Main Power Status LED                  | LED for main power status, It lights on when power turns on.                                                                                          |
| 16 | Main Power Switch                      | Power ON/OFF Switch                                                                                                    |
| 17 | Analog Input Channel<br>Status LED     | It displays measurement status<br>Orange light turns on below 3.9 mA.<br>Green light turns on between 4 ~ 20 mA.<br>Red light turns on above ~ 21 mA. |
| 18 | Analog Input Unit holder               | It is used for detachment or fixing of analog input unit.                                                                                             |
| 19 | Analog Input Unit<br>Power Status LED  | LED for power status of analog input unit. It lights on when power turns on.                                                                          |
| 20 | Analog Input Unit<br>Error Status LED  | It displays error status of analog input unit. It lights on upon an event of error.                                                                   |
| 21 | Analog Input Unit<br>Com. Status LED   | It displays network status of analog input unit and common unit. It flashes during normal network.                                                    |
| 22 | Positive Analog Input<br>Terminal      | External 0 ~ 20 mA current signal '+' Input terminal                                                                                                  |
| 23 | Negative Analog Input<br>Terminal      | External 0 ~ 20 mA current signal '-' Input terminal                                                                                                  |
| 24 | Analog Input Terminal<br>Unlock Button | Press to remove analog input terminal                                                                                                    |

[Table 1. Power Configuration Description]

# 4. Name and Description of Each Part

#### 4.2. Internal Components

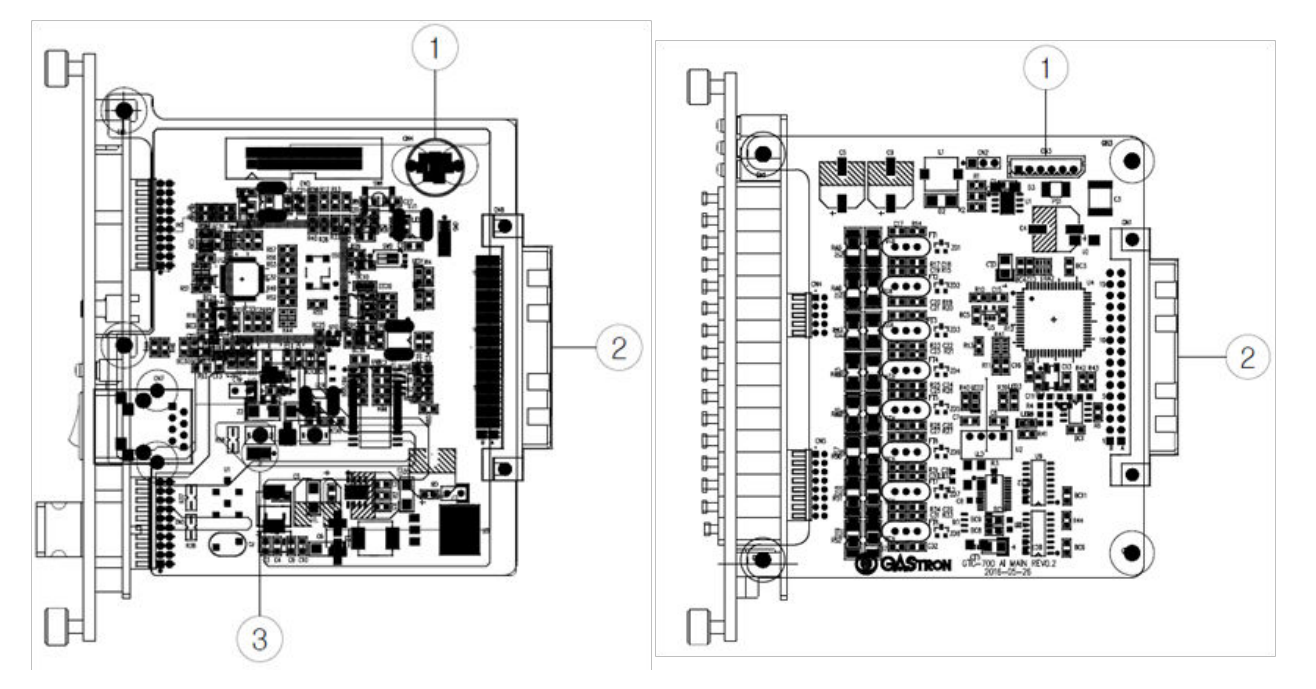

[Figure 2. Common Unit Configuration]

[Figure 3. Analog Input Unit]

| NO | NAME                                 | DESCRIPTIONS                                                  |
|----|--------------------------------------|---------------------------------------------------------------|
| 1  | Common Unit F/W Download Connector   | Used to change Common Unit F/W.                               |
| 2  | Common Unit to Motherboard Connector | When common unit is equipped, it is connected to mother B/D/. |
| 3  | RS-485 termination Jumper            | Connected when RS-485 terminating resistor is used.           |

[Table 2. Common Unit Configuration Description]

| NO | NAME                                 | DESCRIPTIONS                                                  |
|----|--------------------------------------|---------------------------------------------------------------|
| 1  | Analog Unit F/W Download Connector   | Used to change Analog Unit F/W.                               |
| 2  | Analog Unit to Motherboard Connector | When Analog unit is equipped, it is connected to mother B/D/. |

[Table 3. Analog Unit Configuration Description]

#### 5.1. Power and External Signal Configuration

To supply power to the product, construct using the power and signal terminals located on the front part of the common unit.

|  | TYPE                          | TERMINAL NAME         |              |
|--|-------------------------------|-----------------------|--------------|
|  |                               |                       | MODBUS 48    |
|  | 1) Power<br>& Signal Terminal | 040511                | external dev |
|  |                               | @185-I                | MODBUS 48    |
|  |                               | (2)40J <sup>-</sup> L | external dev |
|  |                               | 3V+                   | "+" terminal |
|  |                               |                       | power supp   |
|  |                               | @V-                   | "-" terminal |
|  |                               |                       | power supp   |
|  |                               | (5)FG                 | Frame Grou   |
|  | 2) RJ45 Connector             | LAN                   | RJ45 connec  |
|  | 3) Power Switch               | Power S/W             | Power ON/C   |

[Table 4. Common Unit Terminal Description]

- After checking wiring and power voltage, turn on the power switch located at the front part.
- (485-H, 485-L) in the power & signal terminal.

It is prohibited for an individual, other than an approved user or a technician responsible for installation and repair from the head office, to install a gas leak detector on site or open the cover of the installed gas leak detector and manipulate it. This may cause serious loss of life and property from fire, explosion, and etc. In addition, please check whether there is any remaining explosive gas or combustible material in the surroundings. Power must be turned off before performing work.

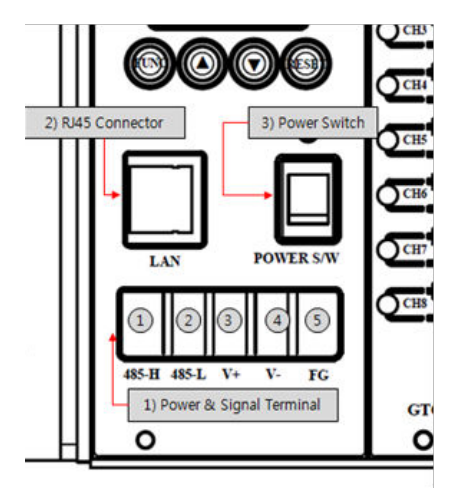

[Figure 4. Common Unit Terminal Configuration]

#### DESCRIPTION

85 network terminal, connected to RS485 A terminal (TRXD+ or P) of an ice.

85 network terminal, connected to RS485 B terminal (TRXD- or N) of an ice

for device power supply (provides normal 24 V). Connected to the external

for device power supply (provides normal 24 V). Connected to the external

Ind terminal that is connected to the power supply for the device.

ctor for MODBUS TCP/IP network.

**DFF** Switch

To sync with an external PC or PLC, use the LAN connector in the common unit or the RS485 terminal

#### 5.2. Channel Configuration

- GTC-700 can be configured with 16 slots (possible for max. 128 signal input) and 8 signal inputs of 4-20 mA are possible in each slot.
- Configured analog input unit must be set from the left side and it is numbered as slot1 from the left.

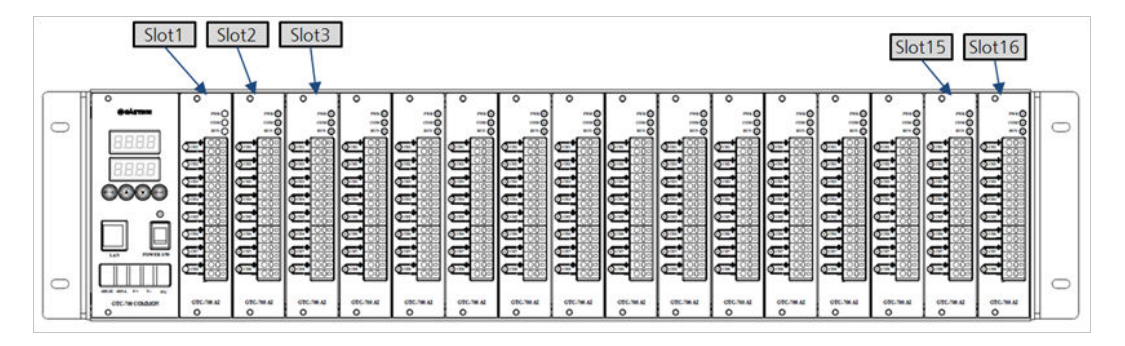

[Figure 5. Slot Configuration]

#### Channel configuration per slot is as shown in the table below.

| NO  | SLOT NO | CHANNEL NO | CHANNEL DISPLAY NO | NOTE |
|-----|---------|------------|--------------------|------|
| 1   |         | 1          | CH.1-1             |      |
| 2   |         | 2          | CH.1-2             |      |
| 3   |         | 3          | CH.1-3             |      |
| 4   | Clo+1   | 4          | CH.1-4             |      |
| 5   | 21011   | 5          | CH.1-5             |      |
| 6   |         | 6          | CH.1-6             |      |
| 7   |         | 7          | CH.1-7             |      |
| 8   |         | 8          | CH.1-8             |      |
| 9   |         | 9          | CH.2-1             |      |
| 10  |         | 10         | CH.2-2             |      |
| 11  |         | 11         | CH.2-3             |      |
| 12  | Slot?   | 12         | CH.2-4             |      |
| 13  | 31012   | 13         | CH.2-5             |      |
| 14  | -       | 14         | CH.2-6             |      |
| 15  |         | 15         | CH.2-7             |      |
| 16  |         | 16         | CH.2-8             |      |
|     |         |            |                    |      |
| 121 |         | 121        | CH.16-1            |      |
| 122 |         | 122        | CH.16-2            |      |
| 123 |         | 123        | CH.16-3            |      |
| 124 | Slot16  | 124        | CH.16-4            |      |
| 125 | 510110  | 125        | CH.16-5            |      |
| 126 |         | 126        | CH.16-6            |      |
| 127 |         | 127        | CH.16-7            |      |
| 128 | 3       | 128        | CH.16-8            |      |

[Table 5. Slot Configuration]

## 5. Installation

#### 5.3. Input Signal Configuration

#### 5.3.1. 3-wire Type Gas detector Connection Method

- When the gas detector has 3-wire (V+, mA, V-) for power and 420 mA output components, connect to the Analog as shown in Figure 5.
- Connecting cable must comprise of CVVS or shield cable with CVVSB 0.7 sq or higher

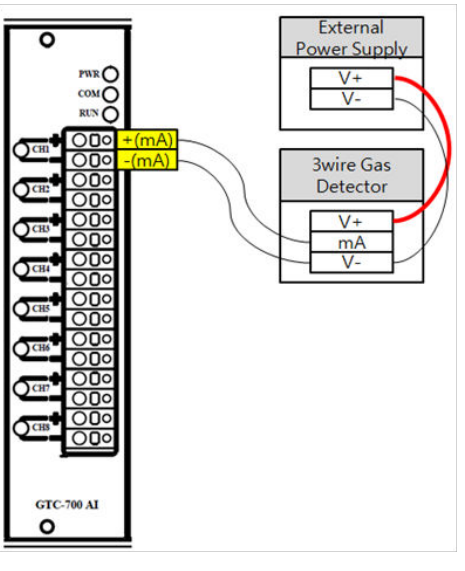

[Figure 6, 3-Wire Gas Detector Connection Method]

#### 5.3.2. 2-wire Type Gas detector Connection Method

- When the gas detector output has 2-wire (V+, V-), connect to the Analog input unit as shown in Figure on the right.
- Connecting cable must comprise of CVVS or shield cable with CVVSB 0.7 sq or higher.

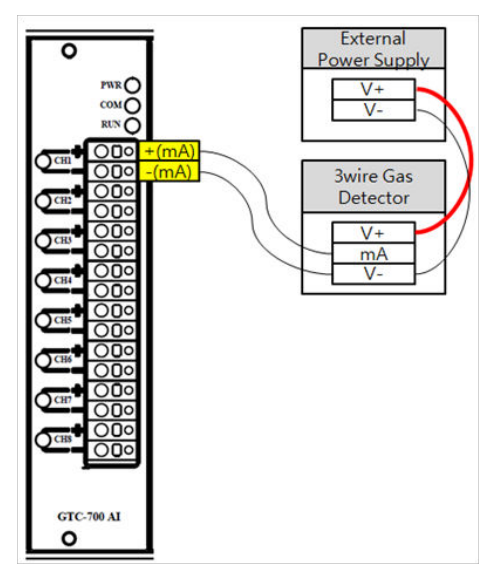

[Figure 6. 3-Wire Gas Detector Connection Method]

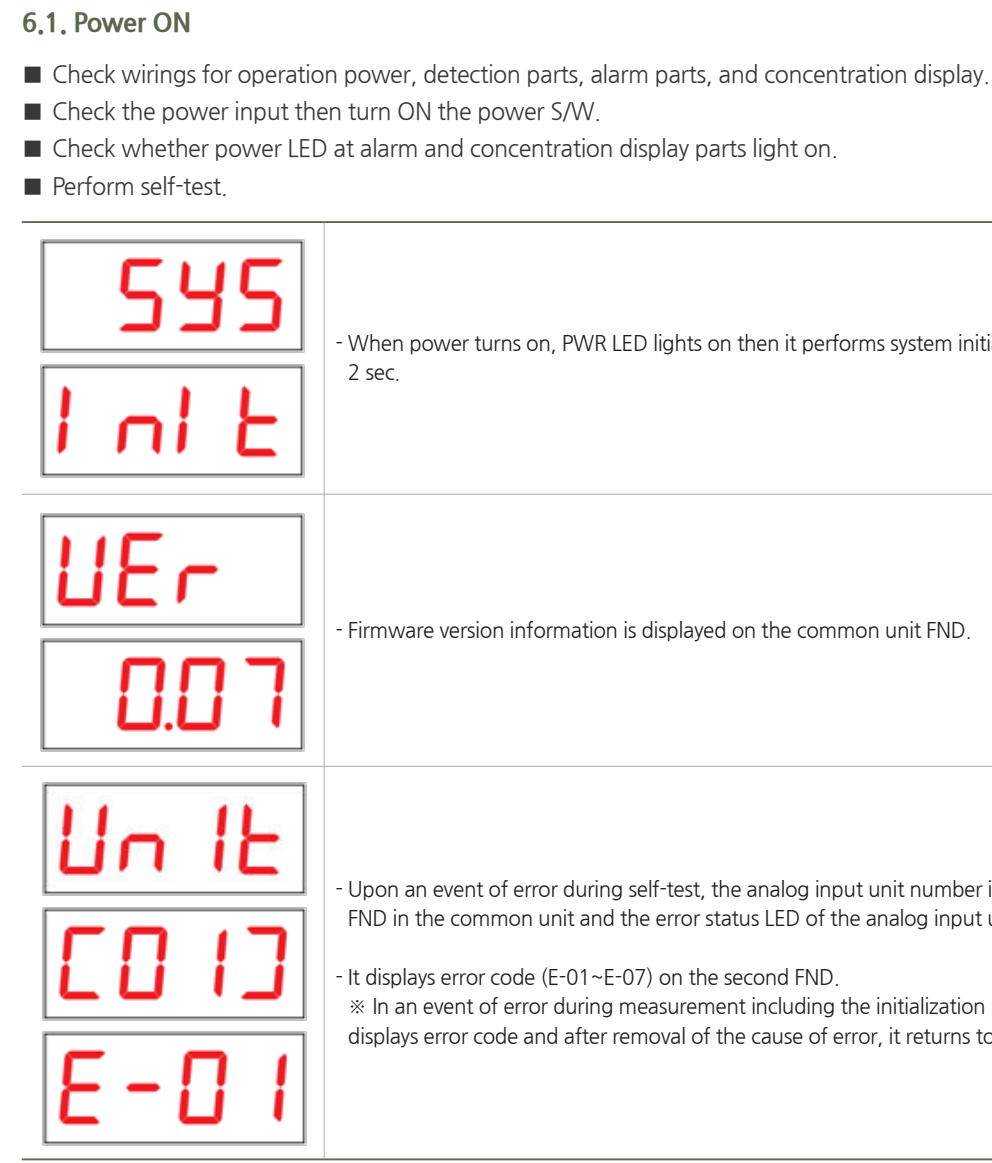

# 6. Operation Method

- When power turns on, PWR LED lights on then it performs system initialization for approx.

- Firmware version information is displayed on the common unit FND.

- Upon an event of error during self-test, the analog input unit number is displayed on the first FND in the common unit and the error status LED of the analog input unit lights on.

- It displays error code (E-01~E-07) on the second FND.

\* In an event of error during measurement including the initialization process, it always displays error code and after removal of the cause of error, it returns to measuring mode.

#### 6.2. Measuring Mode

After power on, when there is no error from "SELF TEST", it automatically enters Measuring Mode.

| -      | - It               |
|--------|--------------------|
| 1 1.58 | - It               |
| 15-8   | - Us<br>16<br>- It |
| 0.00   | - Fc<br>be<br>va   |

t displays measurement of channel 1-1 (Channel 1 of Analog Unit 1) t displays the current 11.58 mA input status of channel 1-1.

Jsing UP (▲) or DOWN (▼) key, the user can check measurements of channel 1-1 ~ channel 6-8.

displays 0 because there is no input in the currently selected channel 16-8. or the channel status LED of analog input unit in measuring mode, orange lights on for values pelow 4 mA, green lights on for values in a range of 4 mA ~ 20 mA, and red lights on for alues exceeding 20 mA.

#### 6.3. Operation Setting

- GTC-700 has 6 setting modes as shown below.
- longer within the same menu, it automatically returns to measuring mode.
- When RESET key is pressed during mode set-up, it returns to measuring mode.

| LEVEL1                                    | LEVEL2                        | LEVEL3                                 | DEFAULT          |
|-------------------------------------------|-------------------------------|----------------------------------------|------------------|
| F1/CONF<br>(Configuration Mode)           | ADD<br>(MODBUS RS485 Address) | OFF, 1~32                              | OFF              |
|                                           | PSWD<br>(Password)            | 0~99 (Password Setting)                | 00               |
|                                           | SCAN<br>(Scan Display)        | ON or OFF                              | OFF              |
|                                           | END                           |                                        |                  |
| F2/CAL<br>(Calibration Mode)              | Channel select                | Select 1-1 ~ 16-8 calibration channel  | 1-1              |
|                                           | 1A20                          | 20 mA Signal Input                     | -                |
|                                           | CAL Result                    | Display Calibration Result             | FAIL/SUCC        |
|                                           | TEST                          | Display Measurement                    | -                |
|                                           | END                           |                                        |                  |
| F3/ SAD<br>(Signal Correction Mode)       | Channel select                | Select 1-1 ~ 16-8 Compensation Channel | 1-1              |
|                                           | 0.00                          | -1.00 ~ +1.00mA Compensation Input     | 0.00             |
|                                           | END                           | -                                      | -                |
|                                           | DSP(display)                  | Test all LED and FND                   | -                |
| F4<br>(TEST Mode)                         | Cur                           | 1-1 ~ 16-8 Channel Test Available      | test             |
|                                           | END                           |                                        |                  |
| F5/485<br>(MODBUS RS485<br>Setting Mode)  | baud(Baud Rate)               | Baud rate Setting (4800 ~ 115200)      | 38400            |
|                                           | Sbit (stop bit)               | 1 or 2                                 | 1                |
|                                           | Prty(parity bit)              | Even , Odd or none                     | none             |
|                                           | END                           |                                        |                  |
| F6/NET<br>(MODBUS TCP/IP<br>Setting Mode) | IP                            | Address( XXX . XXX . XXX . XXX )       | 192.168.001.201  |
|                                           | Snet(subnet mask)             | Address(XXX . XXX . XXX . XXX )        | 255.255. 255.000 |
|                                           | Gate(gateway)                 | Address(XXX . XXX . XXX . XXX )        | 192.168.001.254  |
|                                           | Nac(mac)                      | Address( XX-XX-XX-XX-XX )              | 6C-E9-83-00-00   |
|                                           | END                           |                                        |                  |

Each mode can be entered after pressing FUNC key for 2 sec or longer followed by password input.

■ Using UP (▲) or DOWN (▼) key, the user can select a mode then edit it. When there is no key input for 10 sec

[Table 6. Operation Setting Mode Default Settings]

#### 6.3.1. Configuration Mode

When "FUNC" key is pressed for 2 sec or longer in measuring mode, it enters password input step.

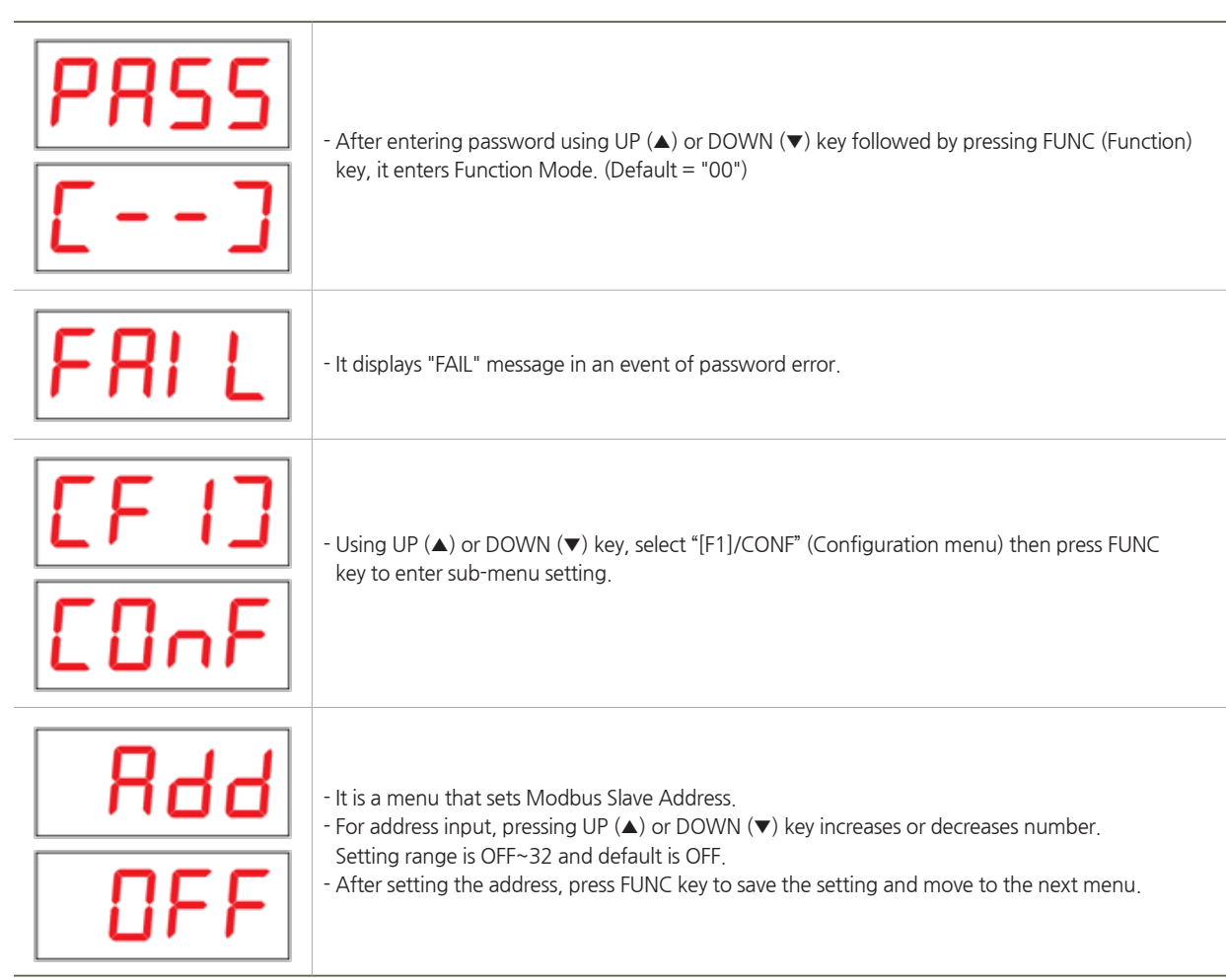

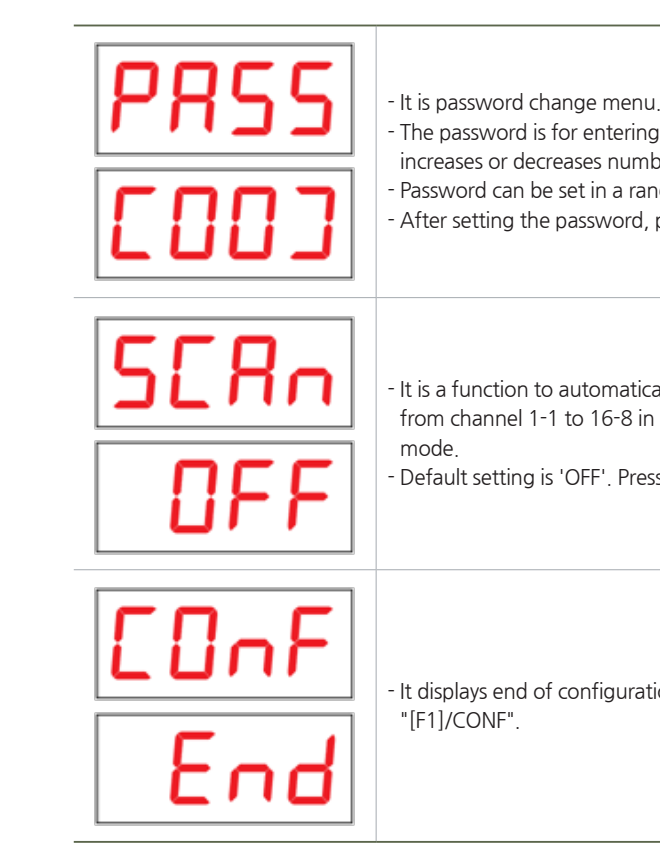

- The password is for entering device setting menu and pressing UP (▲) or DOWN (▼) key increases or decreases number for password.
- Password can be set in a range between '00~99 and default is '00'.
- After setting the password, press FUNC key to save the setting and move to the next menu.

- It is a function to automatically change measuring channel. When it is set to On, it changes from channel 1-1 to 16-8 in an order each sec and displays the measurement in measuring

- Default setting is 'OFF'. Press FUNC key to save the setting and move to the next menu.

- It displays end of configuration menu. Pressing FUNC key changes to the initial menu page

#### 6.3.2. Calibration Mode

■ It is a mode that can calibrate 4-20 mA signal input.

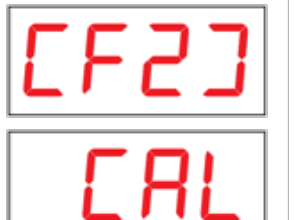

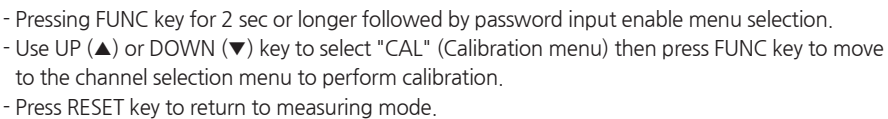

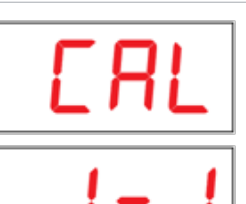

- By pressing UP (▲) or DOWN (▼) key, the user can move between channels (1-1 ~ 16-8) for calibration. Pressing RESET key moves to the previous step.

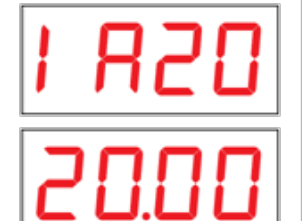

- Using a current generator, input 20 mA output into the analog input terminal (positive/negative) of the channel to be calibrated then press FUNC key to perform calibration.
- Pressing RESET key moves to the previous step.

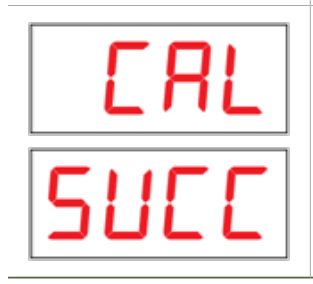

- When the calibration runs normally, "CAL/SUCC" message flashes 2 times then it moves to the next menu, which is test menu.
- When the calibration fails, "CAL/FAIL" message flashes 2 times then it moves to the previous menu.

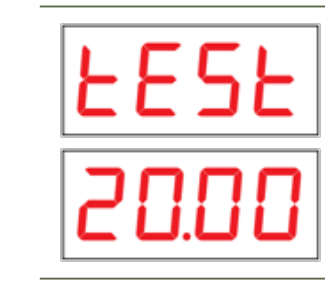

- When the calibration is performed normally, the current measurement displays. - Pressing FUNC key calibrates the next channel - Pressing RESET key moves to the previous calibration step.

### 6,3,3, Signal Compensation Mode

■ It is a mode to adjust 4-20 mA signal input compensation.

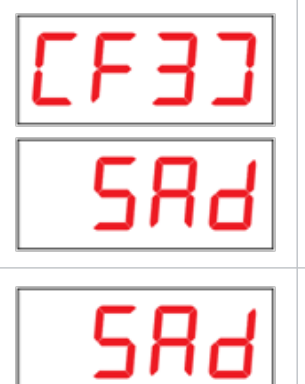

on each channel.

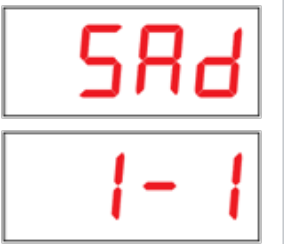

compensation. - Pressing RESET key moves to the previous step.

- It changes the value from current generator and checks whether the output is the same value.

- Pressing FUNC key for 2 sec or longer followed by password input enable menu selection. - Using UP (▲) or DOWN (▼) key, select "[F3]/SAD" then press FUNC key to perform calibration

- It is a function that compensates the difference from the wire. - Press RESET key to return to measuring mode.

- By pressing UP (▲) or DOWN (▼) key, the user can move between channels (1-1 ~ 16-8) for

# 6. Operation Method

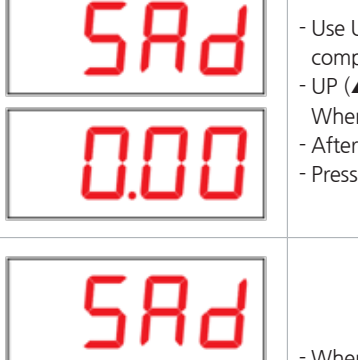

- Use UP (**A**) or DOWN (**V**) key to select a channel for setting then press FUNC key to compensate the selected channel.
- UP (▲) or DOWN (▼) keys can be used to set a value in a range of -1.00 ~ 1.00 in 0.01 unit.
- When it is set to -1.00, displayed value becomes 19.00 for a measurement of 20.00.
- After calibration, SAD setting initializes to 0.
- Pressing RESET key moves to the previous step.

When it runs normally, "SUCC" message flashes 2 times then it moves to the next menu When it fails, "CAL/FAIL" message flashes 2 times then it moves to the previous menu.

### 6.3.4. TEST Mode

5116

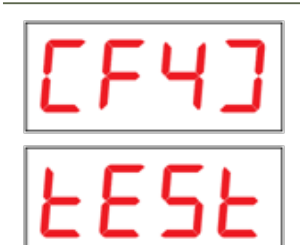

Pressing FUNC key for 2 sec or longer followed by password input enable menu selection. - Using UP ( $\blacktriangle$ ) or DOWN ( $\bigtriangledown$ ) key, select "tESt" then press FUNC key to move to sub-menu of test Press RESET key to return to measuring mode.

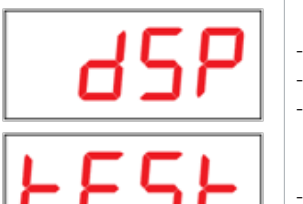

It is the display test menu. Pressing FUNC key runs the test. - It tests condition of two common unit FNDs and LED of analog input unit. For two common unit FNDs, text "8" flashes and moves in clockwise direction in an order. For LED of analog input unit, power status LED lights on and Error/Com./Channel (Red & Green) Status LEDs flash in an order. Pressing FUNC key ends the test and moves to the next test menu.

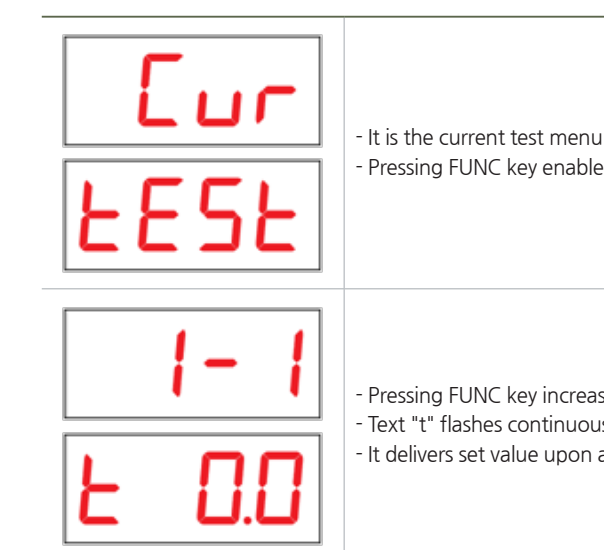

#### 6.3.5. RS485 MODBUS Network Configuration

■ It sets RS485 MODBUS network option, which is an external interface of the device.

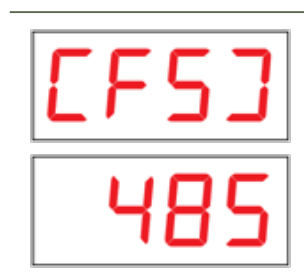

- Pressing FUNC key for 2 sec or longer followed by password input enable menu selection. 485 setting. - It is a setting for network with external master device (PLC). - Press RESET key to return to measuring mode.

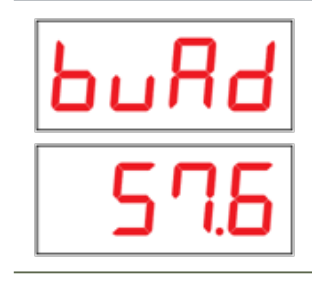

57,6/115,2 kbps)

# 6. Operation Method

- Pressing FUNC key enables testing from ch. 1-1.

- Pressing FUNC key increases a channel and pressing UP (▲) or DOWN (▼) key set a value. - Text "t" flashes continuously and it can be set in a range of 0.0 ~ 20.00 (0.5 unit). - It delivers set value upon a request from network master.

- Using UP (▲) or DOWN (▼) key, select "485" then press FUNC key to move to sub-menu of

- It is Baud rate setting menu. - Use UP (▲) or DOWN (▼) key to select a network speed to be used. (4.8 / 9.6 / 19.2 / 38.4 /

Pressing FUNC key sets the selected network speed and moves to the next network setting menu.

#### 6.3.6. MODBUS TCP/IP Network Configuration Mode

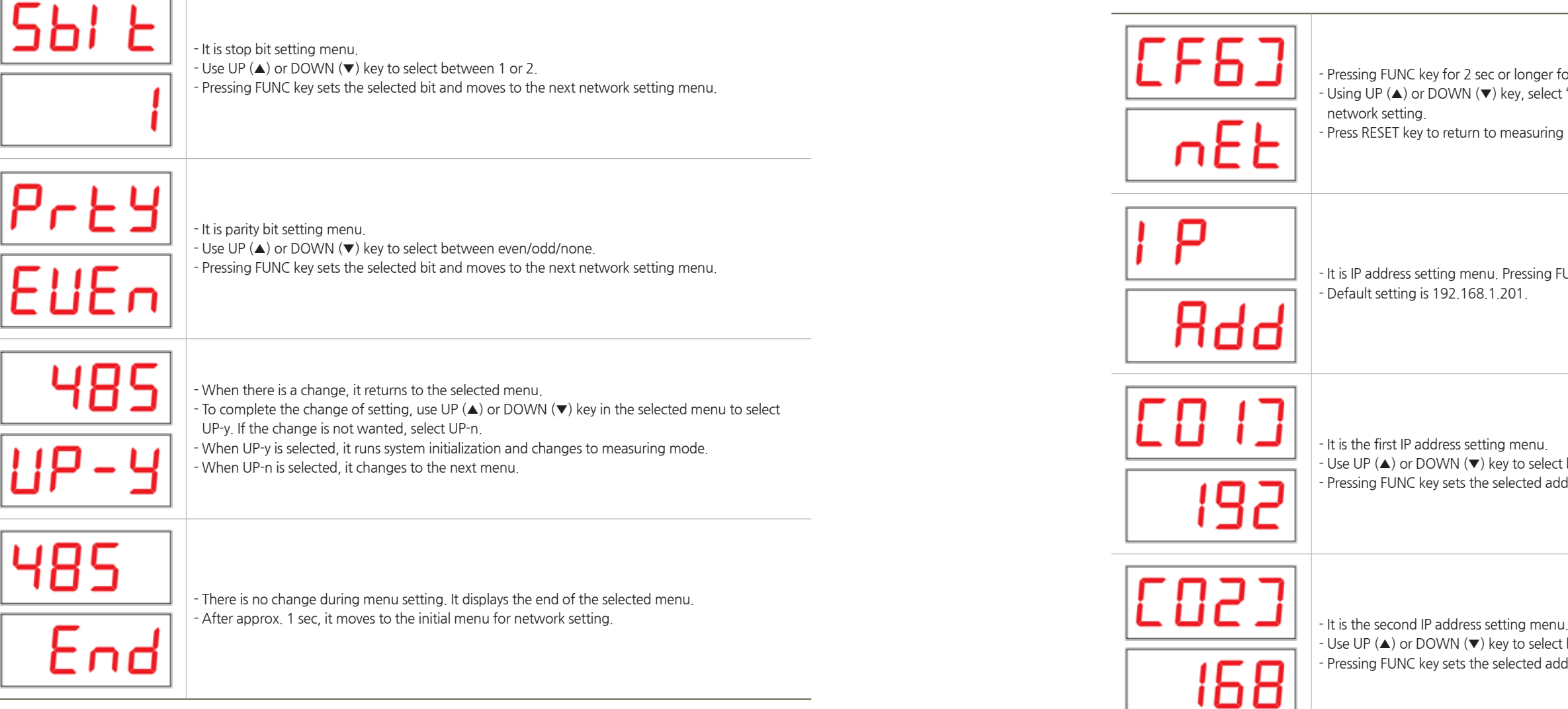

- Pressing FUNC key for 2 sec or longer followed by password input enable menu selection. - Using UP (▲) or DOWN (▼) key, select "nET" then press FUNC key to move to sub-menu of

- Press RESET key to return to measuring mode.

- It is IP address setting menu. Pressing FUNC key moves to the IP address setting menu.

- Use UP (▲) or DOWN (▼) key to select between 0 ~ 255. Pressing FUNC key sets the selected address and moves to the next address setting menu

- Use UP (▲) or DOWN (▼) key to select between 0 ~ 255. - Pressing FUNC key sets the selected address and moves to the next address setting menu.

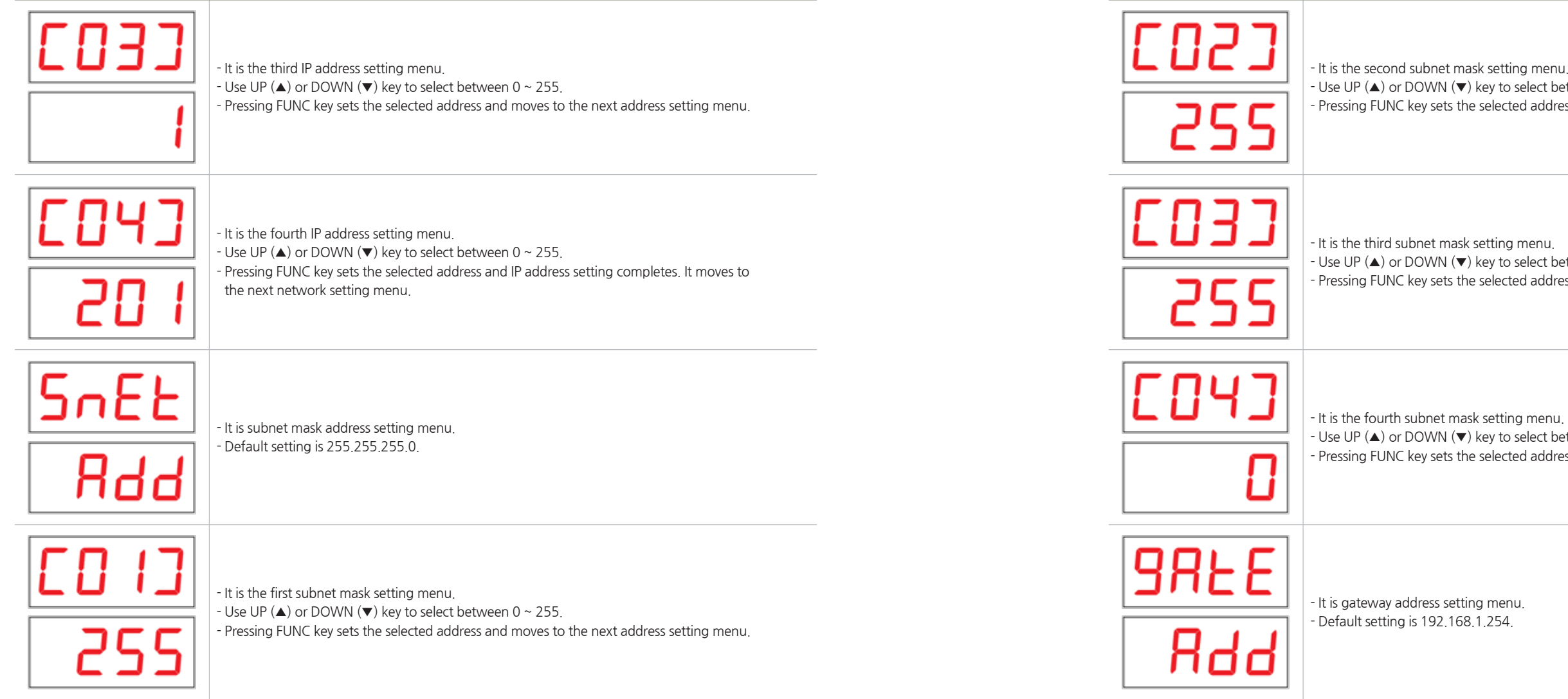

- Use UP (▲) or DOWN (▼) key to select between 0 ~ 255.
- Pressing FUNC key sets the selected address and moves to the next address setting menu.

- Use UP (▲) or DOWN (▼) key to select between 0 ~ 255.
- Pressing FUNC key sets the selected address and moves to the next address setting menu.

- Use UP (▲) or DOWN (▼) key to select between 0 ~ 255.
- Pressing FUNC key sets the selected address and moves to the next address setting menu.

# 6. Operation Method

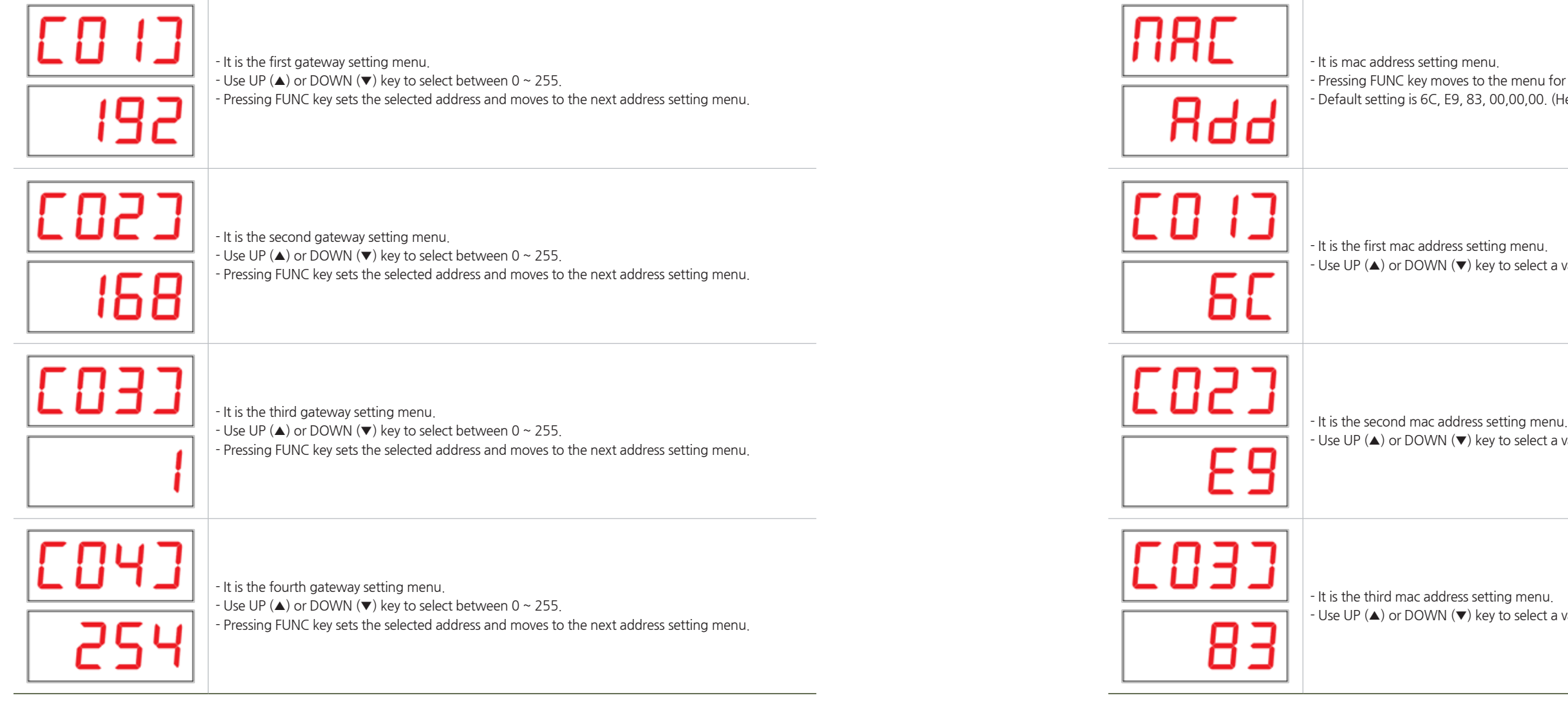

# 6. Operation Method

- Pressing FUNC key moves to the menu for checking detailed mac address. - Default setting is 6C, E9, 83, 00,00,00. (Hexadecimal).

- Use UP (▲) or DOWN (▼) key to select a value between 00 ~ FF (hexadecimal).

- Use UP (▲) or DOWN (▼) key to select a value between 00 ~ FF (hexadecimal).

- Use UP (▲) or DOWN (▼) key to select a value between 00 ~ FF (hexadecimal).

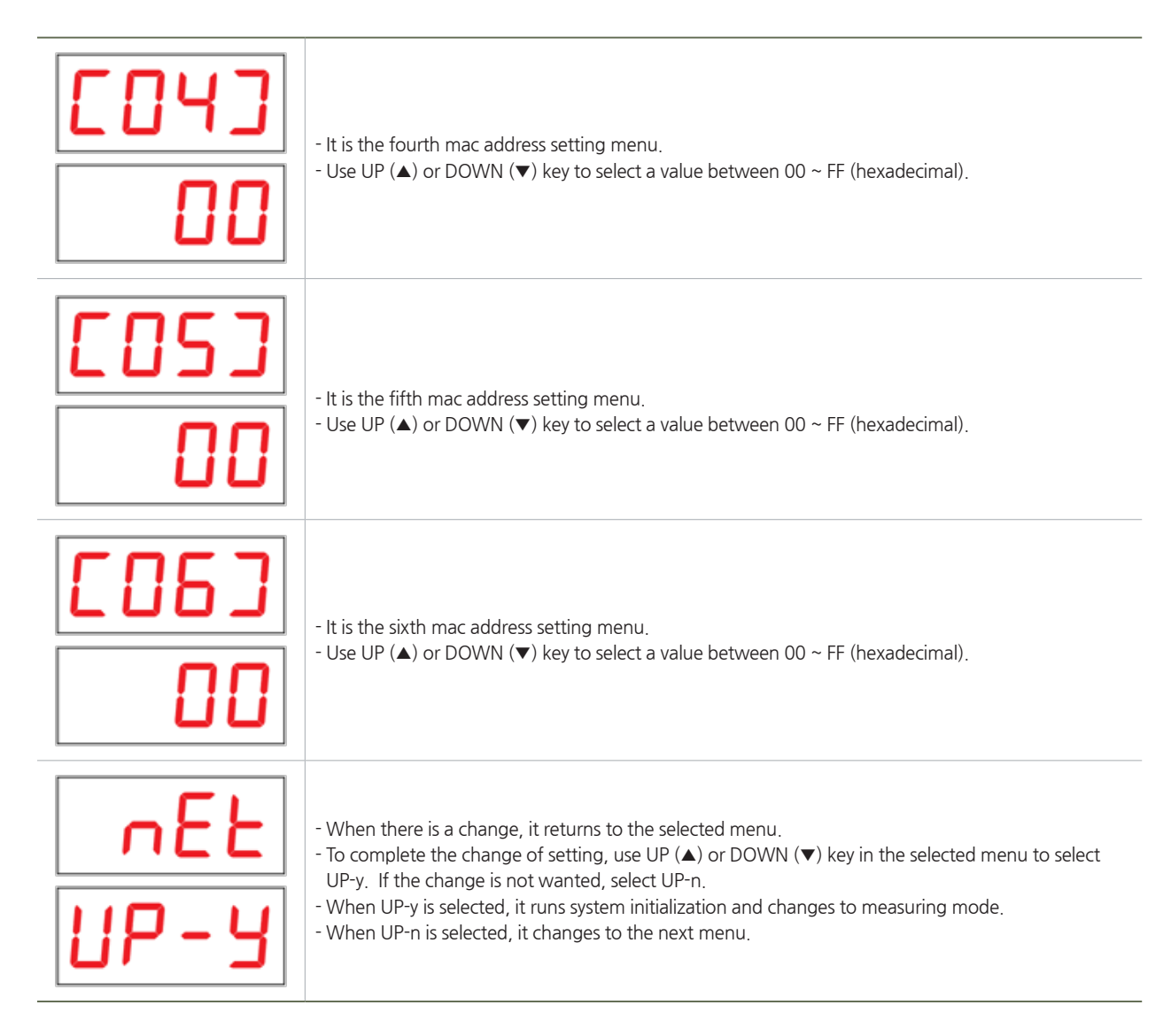

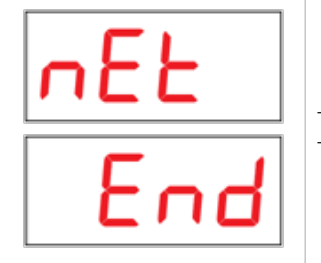

There is no change during menu setting. It displays the end of the selected menu.
After approx. 1 sec, it moves to the initial menu for network setting.

#### 7.1. RS485 MODBUS Interface

#### 7.1.1. Network Setting

- Baud rate : 57600 bps( 4800, 9600, 19200, 38400, 57600, 115200 bps )
- Stop bit : 1 Stop( 1 or 2 stop)
- Parity : Even parity(Odd,Even)
- For details, please go to www. modbus.org

### 7.1.2. RS485 MODBUS Register (Used Commonly with MODBUS TCP/IP)

| ТҮРЕ                | ADDRESS       | DESCRIPTION                                                                           | ТҮРЕ                                                 |
|---------------------|---------------|---------------------------------------------------------------------------------------|------------------------------------------------------|
| Measurement<br>(uA) | 30001 ~ 30128 | 30001: Channel 1-1 Measurement<br><br>30128: Channel 16-8 Measurement                 | Unsigned Integer                                     |
| Reserved            | 30129         |                                                                                       |                                                      |
| Error Code          | 30130 ~ 30145 | Analog Input Unit Error Code<br>30130: Unit1 Condition<br><br>30145: Unit16 Condition | Unsigned Integer (Refer<br>to section 9. Error code) |
| Heart bit           | 30191         | Repeats 0 and 1                                                                       | Unsigned Integer                                     |
|                     | 30192         | Increase by 1                                                                         | Unsigned Integer                                     |

[Table 7.MODBUS Register]

| MESSAGE | VALUE  | DESCRIPTION & CONDITION                                      | RECOVERY                          |
|---------|--------|--------------------------------------------------------------|-----------------------------------|
| E-01    | 0x0001 | Analog Input Unit LED driver failure                         | Change the failed<br>channel card |
| E-02    | 0x0002 | Analog Input Unit A/D converter failure                      | Change the failed<br>channel card |
| E-03    | 0x0003 | Analog Input Unit LED driver & A/D converter failure         | Change the failed<br>channel card |
| E-04    | 0x0004 | Analog Input Unit EEPROM failure                             | Change the failed<br>channel card |
| E-05    | 0x0005 | Analog Input Unit LED driver & EEPROM failure                | Change the failed<br>channel card |
| E-06    | 0x0006 | Analog Input Unit A/D converter & EEPROM failure             | Change the failed<br>channel card |
| E-07    | 0x0007 | Analog Input Unit LED driver, A/D converter & EEPROM failure | Change the failed<br>channel card |

# 8. Troubleshooting

[Table 8. Fault List]

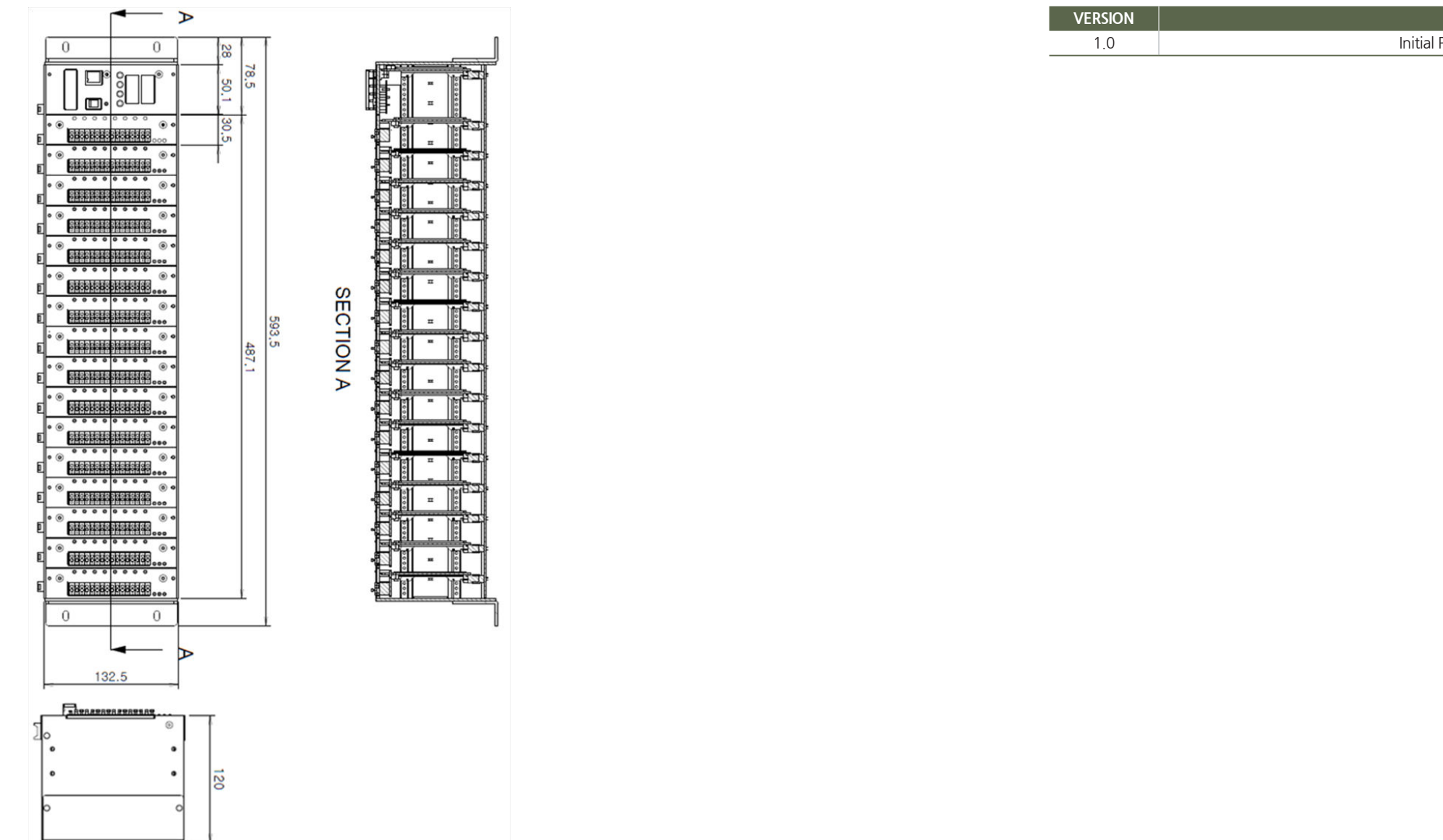

[Figure 8. GTC-700 Drawing]

# 10. Revision History

| CONTENTS               | DATE         |
|------------------------|--------------|
| ial Revision of Manual | 2016. 10. 05 |